# Tartalomjegyzék

| Tartalomjegyzék1                                                                |
|---------------------------------------------------------------------------------|
| Általános leírás3                                                               |
| Hardver konfiguráció3                                                           |
| A rendszer által kezelt mennyiségi és értékhatárok forint és euró üzemmódban5   |
| Napi funkciók5                                                                  |
| Fuvar kezdeményezése és zárása, napi funkciók6                                  |
| Vállalkozó választás vagy sofőrváltás6                                          |
| Szabad állás6                                                                   |
| Foglalt állás7                                                                  |
| Tarifa váltás, pótdíj kezelés8                                                  |
| Automatikus tarifa váltás8                                                      |
| Fizet állás8                                                                    |
| Foglaltba visszakapcsolás9                                                      |
| Nyugta nyomtatása9                                                              |
| Kikapcsolás9                                                                    |
| Napi zárás folyamata9                                                           |
| Egyéb üzemmódok9                                                                |
| Adómemória adatai lista elkészítésének részletes leírása és a MENÜ használata10 |
| MENÜ pontok10                                                                   |

| Szerviz által elvégezhető funkciók1                               |
|-------------------------------------------------------------------|
| Euró átállás folyamata14                                          |
| Felkészülési időszak beállításának módja, jellemzői14             |
| Tevékenységek az átállás időpontjában14                           |
| Az átmeneti időszak jellemzői14                                   |
| Valamennyi hibajelzés felsorolása és elhárítási módjának leírása1 |
| Valamennyi bizonylat mintája10                                    |
| Forint üzemmód10                                                  |
| Felkészülési időszak18                                            |
| Euró üzemmód, Forint kivezetési időszak20                         |
| Euró üzemmód, Forint kivezetése után22                            |

# Általános leírás

Kétvállalkozós elektronikus taxióra aktív védelmű adómemóriával (AVAM) és hőnyomtatóval egybeépítve.

Gyors és csendes nyomtatás.

BEEP hangjelzés a nyomtatásoknál, valamint a papírkifogyás figyelmeztetésére (opcionális). Kétgombos egyszerű kezelés, automatikus papírbefűzés.

2.5"-os 128\*64 pixel felbontású OLED grafikus kijelző, minden irányból jól látható karakterekkel. Standard autórádió méretei miatt, könnyen beszerelhető bármely gépkocsiba.

Akkumulátor levétele esetén újból csak a biztonsági kód beírása után lehet bekapcsolni.

RFID azonosító kulcsok a több vállalkozós és/vagy több sofőrös működéshez, szerviz vagy flottakezelő funkciók eléréséhez.

Automatikus nyári-téli idő átállás.

Előre programozott automatikus tarifa átállás lehetősége.

Automatikus tarifa átkapcsolás és tarifák használatának engedélyezésének, tiltásának lehetősége munkanap, ünnepnap, hét napjai, időszak, megtett út, utazással töltött idő függvényében. Alapdíjba foglalt km kezelés.

Pótdíj kezelés.

3 évi naptár az ünnepnapok jelzésére.

Vállalkozónként külön tarifatábla, fejenként maximum 8 tarifával és maximum 4 pótdíjjal.

"D" Dupla számítási módszer alkalmazásának lehetősége.

Elektronikus szabadjelző kapcsoló, szakadás, zárlat és túlterhelés figyeléssel.

Éjfél után ZÁRÁS nyomtatása, és a napi bevételek adómemóriába égetése.

Napi bevételek EEPROM-ban tárolódnak, adatmegtartás minimum 100-évig.

Valósidejű óra belső LITIUM elemmel, kb. 10 év működéssel.

EURÓ kezelésére alkalmas.

Biztonságos plombálási lehetőség.

Vállalkozónként programozható STOP dátumok, és vállalkozótól független hitelesítési STOP dátum.

# Hardver konfiguráció

Elektronikus taxaméter, aktív védelmű adómemóriával és nyomtatóval egybeépítve. Az elektronika három egységből áll:

- 1. Előlapba épített, jól látható erős fényű OLED kijelző panel és RFID antenna.
- 2. Processzor panel, gyors és csendes hőnyomtató mechanikával és lítium elemről működő valósidejű órával, nyomógombokkal, valamint AVAM csatlakozóval.
- 3. Műgyantával kiöntött AVAM, 6 pontos tüskesor csatlakozással.

A hőnyomtató papírtekercset a hátsó plexi-tartó levételével cserélhetjük.

Biztonságos plombálási lehetőség, a dobozon külön erre célra kialakított helyen. Két nyomógombos működés

| Tápfeszültség tartomány                     | 9-16V                                     |
|---------------------------------------------|-------------------------------------------|
| Üzemi hőmérséklet:                          | -10°C - +70°C                             |
| Bemeneti impedancia:                        | kb. 10kΩ                                  |
| Bemeneti jel feszültség követelménye        | U <sub>L</sub> max = 0,8V                 |
| T=270us-nál                                 | U <sub>H</sub> min = 3V                   |
| Mérésügyi és Adóügyi program azonosítás     | Ellenőrzőszám                             |
| módja:                                      | Adómemória adatai lista nyomtatáson.      |
| Vállalkozók száma:                          | maximum 2                                 |
| Tarifák száma:                              | 1 – 8, vállalkozónként                    |
| "S" vagy "D" számítási módszer választható: | vállalkozónként külön beállítva a szerviz |
|                                             | által                                     |

| Alapdíjba foglalt utazás távolsága:         | 0 – 25,5km-ig. Várakozási díj számításával,                                                                                                    |
|---------------------------------------------|----------------------------------------------------------------------------------------------------|
|                                             | vagy anélkül.                                                                                                    |
| Tarifák használata feltételekhez köthetőek: | <ul> <li>Ünnepnapokon használható</li> <li>Munkanapokon használható<br/>(Ünnepnap és Munkanap Naptár<br/>feltöltése esetén )</li> <li>Időpont szerint tól – ig, Óra, perc<br/>felbontással</li> <li>Hét napjai szerint</li> <li>Megtett út szerint "tól-ig", vagy csak<br/>"tól" értékkel 0-25,5km-ig 100m-es<br/>pontossággal, vagy 0-255km-ig 1km-es<br/>pontossággal a "tól" és "ig"<br/>tartományra eggyaránt.</li> <li>Utazással megtett idő szerint "tól-ig"<br/>vagy csak "tól" 0-255 perc<br/>tartományban.</li> </ul> |
| Pótdíjjak száma:                            | 0 - 8, vállalkozónként                                                                                                    |
| Nem nullázható forgalmi gyűjtők:            | <ul> <li>Vállalkozónként, sofőrökre lebontva és</li> <li>összesítve is, szerviz menüből nyomtatható.</li> <li>Összes fuvardíj Ft üzemmódban</li> <li>Összes felszámított pótdíj Ft<br/>üzemmódban</li> <li>Összes felszámított pótdíj €</li> <li>üzemmódban</li> <li>Összes felszámított pótdíj €</li> <li>üzemmódban</li> <li>Összes utazások száma</li> <li>Összes utas km</li> <li>Összes taxi üzemmódban megtett km<br/>(Adómemóriától független tárolóban)</li> </ul>                                                     |
| Alkalmazható szoftveres sebesség korlát,    | 201-455km/h között, vagy kikapcsolható                                                                                                    |
| szerviz altal programozhatoan               |                                                                                                    |
| CAN busz hasznalata jelbemenet helyett      | Feiprogramozható ID, adat pozició, adat<br>szélesség (1v2 bájt), értelmezési tartomány,<br>korrekció sebesség adathoz.                                                                                                    |

# A rendszer által kezelt mennyiségi és értékhatárok forint és euró üzemmódban

- tételsor: 999 999 Ft / 9 999,99 €
- bizonylat szintű nyugta forgalmi gyűjtők: 16 777 215 Ft / 167 772,15 €
- napi forgalmi gyűjtők: 2 147 483 647 Ft / 21 474 836,47 €
- göngyölített forgalom (GT): 2 147 483 647 Ft / 21 474 836,47 €
- alkalmazható maximális alapdíj, útdíj, idődíj és pótdíj: 65 535 Ft / 655,35 €
- nyugták maximális száma vállalkozónként, naponta: 64
- maximális zárások száma a két vállalkozónak összesen: 2500
- maximális RAM törlések száma a két vállalkozónak összesen: 25
- vállalkozók maximális száma: 2
- megkülönböztethető sofőrök száma vállalkozónként maximum: 12+1

# Napi funkciók

- FORGALMI JELENTÉS
- NAPNYITÁS
- SZABAD
- FOGLALT
- FIZET
- NYUGTA nyomtatása.
- KI-kapcsolás.
- Egyéb funkciók:
  - 1. Pontos idő.
  - 2. Napi dátum.
  - 3. Sebesség mérő.
  - 4. Stopper.
  - 5. Akkumulátor feszültség mérő.
  - Lekérdezések:
    - 1. Adómemória adatai.
    - 2. Időszakos forgalmi jelentés.
    - 3. Információs lista.
    - 4. K-tényező ellenőrzése.
    - 5. EURO üzemmód dátumának és EURO árfolyam beállításának lekérdezése.
    - 6. Ünnepnap naptár lekérdezése.
- Beállítások:

- 1. Idő korrigálása hetente egyszer ± 2 percet.
- 2. Tarifa kezdés megadása.
- 3. Fizetben útszámlálás.

# Fuvar kezdeményezése és zárása, napi funkciók

**FIGYELEM!** Az akkumulátor levétele, vagy biztosíték csere, vagy az óra lekódolása esetén csak a hatjegyű biztonsági kód beírása után, vagy az RFID kulcs azonosítása után működik csak a taxióra. (lásd 5. menüpont)

A taxióra papírszalag nélkül nem működik, kifogyása esetén megáll a nyomtatás, és a "Papír kifogyott!" üzenet jelenik meg a kijelzőn. A papír befűzése után a bal oldali ( $\uparrow$ ) gombbal lehet papírt léptetni, és a jobb oldali ( $\downarrow$ ) gombbal pedig folytatni a nyomtatást.

A nyári és téli időátállást automatikusan követi. Ha a kijelzőn az AP jel villog, akkor hamarosan betelik az adómemória! (60-nappal az adómemória

betelte előtt bekapcsol.)

Ha a fuvar eléri vagy túllépi a 999 999,-Ft.-ot (vagy 9 999,99 €-t), automatikusan lezárja a fuvart, nyugtát nyomtat.

## Vállalkozó választás vagy sofőrváltás

"SZABAD" állában, vagy óra kijelzés a vállalkozó RFID kulcsát a kijelzőhöz tartva átvált a megfelelő

vállalkozóra. Sofőr váltás ugyan így történhet.

Ha óra állásban az aktuális vállalkozó RFID kulcsa van a kijelzőhöz tartva, akkor belép a menübe,

és felkínálja az 5-ös menüpontot (lekódolás).

"SZABAD" állásban történő vállalkozó váltás esetén vállalkozó váltáskor kilép a "SZABAD" állásból

és kikapcsolt állapotba kerül.

RFID kulcs nélkül az 5-ös menüvel kilépve, és a másik vállalkozó belépési kódját megadva van

lehetőség a vállalkozó vagy sofőrváltásra.

#### Szabad állás

A készülék kikapcsolt vagy "FIZET" állapotából a bal oldali (个) gombbal lehet belépni.

• Bekapcsolja a szabadjelzőt, megjelenik a "SZABAD" felirat.

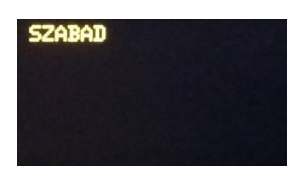

- Ha a szabadjelző nincs csatlakoztatva, vagy az izzók kiégtek, a kijelzőn a "Szabadjelző SZAKADT!" figyelmeztetés látható.
- Ha a szabadjelző túl nagy áramot vesz fel, akkor a kijelzőn a "Szabadjelző TÚLÁRAM!" figyelmeztetés jelenik meg.
- Ha a szabadjelző zárlatos, a kijelzőn a "Szabadjelző ZÁRLAT!" figyelmeztetés olvasható. Ilyenkor a szabadjelző táplálása automatikusan megszűnik és ismételt "SZABAD" állásba kapcsolásig kikapcsolva marad.
- Ha az adómemóriából kevesebb, mint 60 nap van hátra, akkor az "Az AVAM ... zárás múlva betelik!" figyelmeztetés jelenik meg, és villog az AP jel.
- Ha a hitelesítés 30 napon belül lejár, akkor a kijelzőn "A hitelesítés ... nap múlva lejár!" figyelmeztetés olvasható.

## Foglalt állás

jel villog.

"SZABAD" állásból lehet a bal oldali (个) gombbal belépni.

Kikapcsolja a szabadjelzőt, megjelenik a kijelzőn a "FOGLALT" felirat, megjelenik a viteldíj az alapdíjnak megfelelő összeggel, az alkalmazott tarifa száma és megkezdődik a fuvar. Határsebesség alatt a "FOGLALT" felirat mellett az óra ikon látható, határsebesség felett pedig egy autó ikon. ("D" számítási módszer esetén sem az óra ikon, sem az autó ikon

nem jelenik meg.)

- Ha alapdíjba foglalt km van meghatározva a tarifához, akkor amíg az útmérés (és ha időmérés is) blokkolva van az meghatározott távolság megtételéig, addig az autó- vagy óra- ikon villog.
- Ha a fuvarhoz pótdíjat kapcsolt, akkor a kijelzőn a "Pótdíj:" felirat és a pótdíj összege is látszik.

Ha az adómemóriában kevesebb, mint 60 zárás hely van, akkor az AP

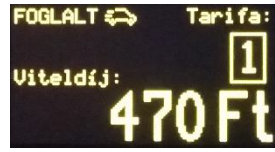

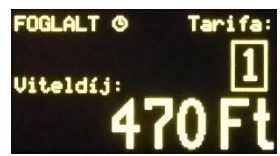

## Tarifa váltás, pótdíj kezelés

"FOGLALT" állásban a jobb oldali ( $\downarrow$ ) gomb rövid megnyomásával lehet tarifát váltani.

 Minden megnyomás után eggyel magasabb tarifa számra kapcsol, majd ha elérte a maximumot, ismét az első tarifa jelenik meg.

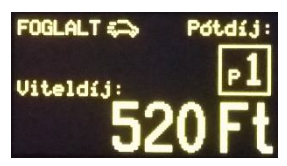

- Pótdíj választáshoz a jobb oldali (↓) gombot tartsa nyomva 1mp
   ideig. A tarifa ekkor nem változik, 1mp után a p1 jelenik meg. A további a jobb oldali (↓)
   gomb megnyomására a pótdíjjak közül lehet választani. Pótdíj hozzáadása nélkül visszatérhet
   a tarifák választásához, ha 1mp ideig nyomva tartja a jobb oldali (↓) gombot, vagy ha nem
   nyomja meg a gombot 5mp-en belül, automatikusan visszatér tarifa állapotba.
- Pótdíjat a bal oldali (个) gombbal lehet p1...p8 állapotban a fuvarhoz hozzáadni, illetve elvenni. Pótdíj hozzáadása után vagy elvétele után a tarifa kijelző az aktuális tarifára áll vissza. Újabb pótdíj hozzáadásához vagy a meglévő elvételéhez ismételje meg a fenti műveletsort.
- Ha a tarifa alkalmazása feltételhez van kötve, (megtett út, időpont, hét napjai, stb...) akkor csak azok a tarifák választhatóak ki, amelyek megfelelnek a feltételeknek.

#### Automatikus tarifa váltás

"FOGLALT" állásban, ha az alkalmazott tarifa feltételhez van kötve, és a feltétel már nem teljesül, akkor automatikusan a soron következő, a feltételnek megfelelő tarifára kapcsol az óra. Ha nincs a tarifa táblában másik olyan tarifa, amely megfelelne az aktuális feltételnek, akkor tarifaváltás nélkül az éppen használt tarifával folytatódik a fuvar.

#### Fizet állás

"FOGLALT" állásból leget a bal oldali (个) gombbal "FIZET" állásba lépni.

 Leállítja az idő számlálást, a kijelzőn megjelenik a "FIZET" és az "összesen" felirat, és a "FÉK" állapotának megfelelően nulla határsebességtől útmérésre kapcsol.

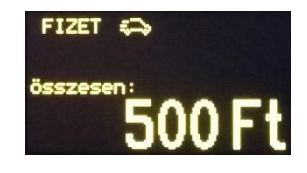

 Ha a fuvarhoz pótdíjat kapcsolt, akkor részletezve megjelenik a kijelzőn a "Viteldíj" összege, és a "Pótdíj" összege, az "összesen" sor pedig a kettő összegét fogja mutatni.

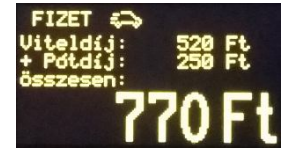

#### Foglaltba visszakapcsolás

"FIZET" állásból a jobb oldali ( $\downarrow$ ) gombbal lehet visszatérni "FOGLALT" állásba.

## Nyugta nyomtatása

A bal oldali (个) gombbal lehet elindítani "FIZET" állásból a nyugta nyomtatását.

- A nyugta kinyomtatása után "SZABAD" állásba tér vissza.
- A 64. nyugta kinyomtatása után "Napi zárás"-t végez, majd visszatér "SZABAD" állásba.

# Kikapcsolás

A készüléket "SZABAD" állásból a jobb oldali ( $\downarrow$ ) gombbal lehet kikapcsolni.

• Kikapcsolja a szabadjelzőt, kikapcsol a kijelző is, csak a két gomb kék színű megvilágítása

világít még fél percig, aztán az is kikapcsol.

# Napi zárás folyamata

A napi zárás automatikusan megtörténik, amikor

- a taxaméter SZABAD állásban van, akkor a nap 24. órájában ( éjfélkor ).
- a taxaméter a nap 24. órájában fuvart teljesít, akkor a fuvar befejeztével.
- a taxaméter KI van kapcsolva, akkor az aznapi első SZABAD-ra kapcsoláskor.
- a nyugták száma elérte a 64-et.

# Egyéb üzemmódok

ÓRA kijelzése a taxióra kikapcsolt állapotában a jobb oldali ( $\downarrow$ ) gomb első megnyomására működik.

**DÁTUM** kijelzése a taxióra kikapcsolt állapotában a jobb oldali ( $\downarrow$ ) gomb második megnyomására jelezhető ki.

Az óra és a dátum kijelzése automatikusan hat másodperc múlva eltűnik.

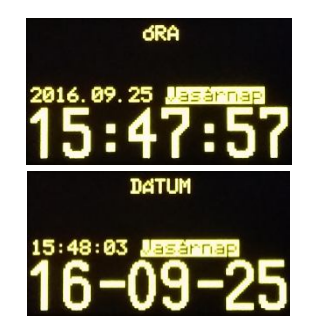

Ha azt szeretnénk, hogy a kijelzőn maradjon az óra vagy a dátum, akkor a kijelzés közben nyomjuk meg a bal oldali ( $\uparrow$ ) gombot. A kikapcsolás a jobb oldali ( $\downarrow$ ) gombbal történik.

**SEBESSÉGMÉRŐ** funkció a taxióra kikapcsolt állapotában a jobb oldali ( $\downarrow$ ) gomb harmadik megnyomására kapcsolódik be.

**STOPPER** funkció a taxióra kikapcsolt állapotában a jobb oldali ( $\downarrow$ ) gomb negyedszer való megnyomásakor jön elő.

A bal oldali ( $\uparrow$ ) gombbal lehet elindítani, leállítani majd újraindítani, a jobb oldali ( $\downarrow$ ) gombbal megáll, de közben jár a stopper, és újranyomva, az eltelt időtől megy tovább. Ha a bal oldali ( $\uparrow$ ) gombbal megállítjuk, a jobb oldali ( $\downarrow$ ) gombbal lehet lenullázni. Kilépni a stopperből ismét a jobb oldali ( $\downarrow$ ) gombbal lehet.

**HELP – Segítség kérő -** funkció a taxióra kikapcsolt állapotában a jobb oldali ( $\downarrow$ ) gomb ötödszöri megnyomásakor jön elő.

A szabadjelző villogtatásának lehetősége. A bal oldali ( $\uparrow$ ) gombbal lehet a HELP feliratot eltüntetni a kijelzőről, a jobb oldali ( $\downarrow$ ) gombbal kilépünk

**AKKUMULÁTOR feszültségmérő** funkció a taxióra kikapcsolt állapotában a jobb oldali ( $\downarrow$ ) gomb hatodszori megnyomására jelenik meg. A jobb oldali ( $\downarrow$ ) gombbal ismét kikapcsolt állapotba kerül az óra.

# Adómemória adatai lista elkészítésének részletes leírása és a MENÜ

# használata

Kikapcsolt, vagy óra, vagy dátum kijelzés állapotban tartsuk nyomva a jobb oldali ( $\downarrow$ ) gombot,

amíg az autó ikon elér a képernyő jobb oldalára, és megjelenik a 0. menüpont. A bal oldali (个)

gombbal lehet választani az egyes menüpontok közül, és a jobb oldali ( $\downarrow$ ) gombbal aktiválhatjuk.

Óra állásban az RFID kulcsot a kijelzőhöz tartva belép a menübe, és az 5-ös menüpontot kínálja

fel.

# MENÜ pontok

- 0. Kilépés a menüből.
- 1. A papír befűzéséhez lépteti a nyomtatót.
- 2. Adómemória adatai lista készítés

Ha az átmeneti tárolóban még egy korábbi napról vannak nyugta adatok, mert nem lett elvégezve a napi zárás, akkor a 2-es menü aktiválása előtt "Ma még nem volt napi zárás!"

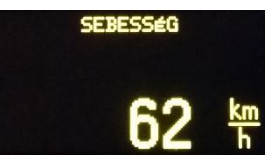

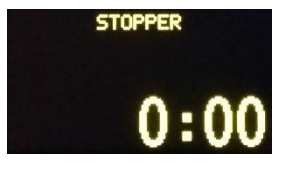

FESZÜLTSÉG MÉRŐ

- 1. Aktuális nap lekérdezése. (Rövid nyomtatás)
- Havi lista. (Egy évre visszamenően ki lehet választani egy hónapot)
   A bal oldali (个) gombbal lehet hónapot választani, a jobb oldali (↓) gombbal pedig jóváhagyni. Majd a bal oldali (个) gombbal a lista típusát választani, a jobb oldali (↓) gombbal pedig nyomtatni.
- Negyedéves lista. (Az aktuális negyedévtől visszamenőleg lehet negyedévet választani. A bal oldali (个) gombbal lehet negyedévet választani, a jobb oldali (↓) gombbal pedig jóváhagyni. Majd a bal oldali (个) gombbal a lista típusát választani, a jobb oldali (↓) gombbal pedig nyomtatni.
- 4. Éves lista. (Aktuális évtől visszafele lehet egy évet kiválasztani.)

A bal oldali ( $\uparrow$ ) gombbal lehet évet választani, a jobb oldali ( $\downarrow$ ) gombbal pedig

jóváhagyni. Majd a bal oldali ( $\uparrow$ ) gombbal a lista típusát választani, a jobb oldali ( $\downarrow$ )

gombbal pedig nyomtatni.

- 5. Dátum intervallum lista. (Két megadott dátum és a közte lévő adómemória adatai)
  - Megjelenik az élesítés dátuma, és balra az első szám villog.
  - A villogó számot lehet átállítani a bal oldali (个) gombbal.
  - A jobb oldali (\$\psi\$) gomb a következő számra teszi a villogást, és így beírhatjuk a listázandó adómemória kezdő dátumát.
  - Ha mind a hat számot beírtuk, akkor valós dátum vizsgálat után, a végző dátumot lehet beírni.
  - Ha jól írtuk be a kezdő dátumot, akkor az utolsó zárás dátuma jelenik meg a kijelzőn és ezt lehet átírni az előbbi módszerrel.
  - Ha itt is rendben van a dátum, akkor megvizsgálja, hogy a kezdési dátum korábbi-e a végző dátumnál. Ha nem akkor a "Javít" felirat jelenik meg a kijelzőn.
  - Ha minden rendben van, akkor a jobb oldali (↓) gombbal lehet továbblépni, majd a bal oldali (个) gombbal a lista típusát választani, a jobb oldali (↓) gombbal pedig nyomtatni.
- 6. Zárás intervallum lista. (Két megadott zárás sorszám és a közötte lévő zárások

nyomtatása)

Az intervallum beállításának módja megegyezik az 5-ös alpontban leírtakkal.

Lista típusok: "normál": teljes lista, napi szinten. "havi": rövid lista, összesített forgalmak havi bontásban. "negyed": rövid lista, összesített forgalmak negyedéves bontásban. "éves": rövid lista, összesített forgalmak éves bontásban.

- 3. Időszaki forgalmi jelentés nyomtatása (Napi bevétel.)
- 4. Információs lista nyomtatása (Tarifa adatok, stb.)
- 5. Kód-zár bekapcsolása

Ugyan az történik, mintha megszakadna az akkumulátor tápellátása: Csak a kód beírása után lehet a taxiórát beindítani. Az autó szervizbe vitelekor szükséges lehet, hogy illetéktelen ne tudja bekapcsolni a taxiórát. (Gyerekzárnak is jó.) Erre szolgál a belépési kód, amit a szerviz tud csak felprogramozni.

- a bal oldali (个) gomb a számokat lépteti, a jobb oldali (↓) gomb a következő számra kapcsol. Az utolsó, hatodik szám után, ha nem egyezik a kód, akkor elölről kezdhetjük a beírást. Helyes kód esetén pedig a képernyőn megjelenik a vállalkozó neve, és az óra használható.
- Belépési kód helyett RFID kulcs is használható, tartsa az RFID kulcsot a kijelzőhöz pár másodpercre.
- Rendszer óra korrigálása a törvényben megengedett +/- 2 perc értékkel, hetente egyszer.
   A gombokkal lehet léptetni a kívánt korrekció értékét 15mp-es lépésekben -120..0..+120 tartományban.

A jobb oldali ( $\downarrow$ ) gomb nyomva tartásával lehet a módosítást menteni.

Omp korrekció kiválasztásával módosítás nélkül lehet kilépni ebből a menüből.

7. Kezdési tarifa beállítása.

A bal oldali ( $\uparrow$ ) gomb a tarifát lépteti, a jobb oldali ( $\downarrow$ ) gomb elmenti.

8. "FÉK" ki és be kapcsolása

"FIZET" állásban kétféleképpen működhet az óra: mérjen, vagy ne mérjen utat. Ez a "FÉK" lehetősége, be és kikapcsolni a bal oldali (个) gombbal lehet. 9. Impulzus mérésre kapcsol.

Az autó "k" tényezőjét lehet ellenőrizni, ha pontosan 1km-t tesz meg a számláló indításától számítva. A bal oldali ( $\uparrow$ ) gomb kinyomtatja az impulzusok számát és kilép, a jobb oldali ( $\downarrow$ ) gomb pedig kilép nyomtatás nélkül.

- €. EURO dátum és árfolyam kijelzése.
- D. Naptár nyomtatása.

A szerviz által előre felprogramozott, maximum 3 év ünnepnap és munkanap naptár nyomtatható ki. Csak ünnepnaptól függő tarifák használata esetén van jelentősége.

P. Előre programozott tarifa nyomtatása.

Ez a menüpont csak akkor jelenik meg, ha van előre programozott tarifa.

# Szerviz által elvégezhető funkciók

- Tarifa módosítás
- Vállalkozás (vállalkozó) neve, székhelye, adószáma megváltoztatása.
- Rendszám átírása
- "k" állandó beírása
- INICIALIZÁLÁS
- ÁFA kulcs változtatása
- EURO üzemmódba kapcsolás dátumának átírása
- EURO árfolyam beadása
- RAM törlés
- Dátum és idő beállítás
- Kényszerzárás
- Ünnepnap naptár feltöltése
- Hitelesítés lejárati dátumának beállítása

• "D" számítási módszer bekapcsolása

# Euró átállás folyamata

# Felkészülési időszak beállításának módja, jellemzői

- Euró átálláshoz tartozó dátumokat a szerviz programozza fel "INICIALIZÁLÁS"-kor, vagy euró dátum beállításakor.
- A felkészülési időszakhoz szükséges euró árfolyamot szintén a szerviz programozhatja fel.
   Felkészülési időszaktól az óra 30 napig csak figyelmeztet, majd 30 eltelte után hibát jelez, ha nincs euró árfolyam felprogramozva.
- Felkészülési időszakban a nyugtákon megjelenik az összeg euróban is, és az árfolyam. A taxióra továbbra is forintban számol, az adómemóriában forint adatok kerülnek rögzítésre.

# Tevékenységek az átállás időpontjában

 Az átállás dátuma utáni első "SZABAD"-ra kapcsoláskor megjelenik a képernyőn az "Euro?" kérdés. Igennel történő válasz esetén az adómemóriában euró rekord íródik, az előre programozott euro tarifák lépnek életbe, ha nincs előre programozva tarifa, akkor a meglévő tarifákat számolja át euróba.

#### Az átmeneti időszak jellemzői

- Átmeneti időszakban mindent euróban számol, a kijelzés is euróban történik, de a nyugtákon megjelenik az összeg forintban is és a váltási árfolyam.
- A kivezetési időszak végétől már nem fog szerepelni a nyugtákon a forint és árfolyam adatok.
- Adómemória lekérdezésekor a forint időszak bevételei továbbra is forintban jelennek meg,

míg az eurós időszak bevételei pedig euróban.

# Valamennyi hibajelzés felsorolása és elhárítási módjának leírása

- E0: Szerviz STOP. Nem hiba, keresse fel a szervizt.
- E1: Nem korrekt a dátum az átmeneti tárolóban. Szerviz tudja megjavítani.
- E2: Nem korrekt a dátum az átmeneti tárolóban. Szerviz tudja megjavítani.
- E3: Nem korrekt az idő a valósidejű órában. Szerviz tudja megjavítani.
- E4: Valósidejű óra beállításai hibásak. Önjavítás.
- E5: Zárások száma nem egyezik az adómemóriával. Önjavítás.
- E6: Adómemória utolsó adat égetés hibás. Szerviz tudja megjavítani.
- E7: Adómemóriában nem lett jó az égetés. Szerviz tudja megjavítani.
- E8: Zárás dátuma korábbi, mint az utolsó zárásé. Szerviz tudja megjavítani.
- E9: Napi dátum korábbi, mint az utolsó zárásé. Szerviz tudja megjavítani.
- E10: Már volt idő állítás ezen a héten. Egy héten csak egyszer lehet időt módosítani.
- E11: Nincs INICIALIZÁLVA.
- E12: RAM törlések száma elérte a 25-öt. Adómemóriát kell cserélni. Szerviz tudja megjavítani.
- E13: Betelt az adómemória. Cserélni kell. Szerviz tudja megjavítani.
- E14: Nincs EURO árfolyam beállítva. 30 napig csak figyelmeztet, utána leáll. Szerviz tudja megjavítani.
- E16: Már volt INICIALIZÁLVA.
- E18: Nem egyezik az AVAM gyári száma. Szerviz tudja megjavítani.
- E19: Nem egyezik a TAXIÓRA cheksumma. Szerviz tudja megjavítani.
- E20: Nem egyezik az AVAM checksumma. Szerviz tudja megjavítani.
- E22: Nincs kapcsolat az AVAMmal. Szerviz tudja megjavítani.
- E23: Blokkolt állapotban van. Szerviz tudja megjavítani.
- E24: Euró üzemmód elvetve.
- E26: AVAM adattartalom sérült. Szerviz tudja megjavítani.
- E30: Flotta STOP. Nem hiba, keresse fel az óra bérbeadóját.
- E31: MKEH STOP. Az óra hitelesítése lejárt. Keresse fel a szervizt.

#### Forint üzemmód

Inicializálás az első zárással: \*\*DIGITAXI\*\* EÖRDÖGH TRADE KFT. 1196 BUDAPEST Áchim András u. 91. Első vállalkozó ADOSZÁM: 1111111-1-11 ABC-321 k= 5060/1 NEM ADÓÜGYI BIZONYLAT INICIALIZAL REKORD 2016-09-26 10:11 NEM ADÓÜGYI BIZONYLAT \*\*DIGITAXI\*\* EORDOGH TRADE KFT. 1196 BUDAPEST Áchim András u. 91. <u>Első vállalkozó</u> ADÓSZÁM: 1111111-1-11 ABC-321 k- 5060/1 ABC-321 k = 5060/1NAPI FORGALMI JELENTÉS ZÁRÁS SORSZÁM Z1-0001 LEZÁRT NAP: 2016-09-26 NAPI FORGALOM: 0 FT UTAS-KM: 0,0 KM ÖSSZ-KM: 0,0 KM GÖNGYÖLT FORGALOM: GT : 0 FT GT UTAS-KM: 0,0 KM GT OSSZ-KM: 0,0 KM NYUGTÁK SZÁMA: 0 NYUGTAMEGSZAK Í TÁSOK : 0 RAM TÖRLÉSEK SZÁMA: 0 2016-09-26 10:11 **P**T18001234 \*\*DIGITAXI\*\* EÖRDÖGH TRADE KFT. 1196 BUDAPEST Áchim András u. 91. Első vállalkozó ADOSZAM: 11111111-1-11 ABC-321 k = 5060/1NEM ADÓÜGYI BIZONYLAT NAPNYITAS

2016-09-26 10:11 NEM ADOÜGYI BIZONYLAT Információs lista:

| * * D I<br>EORDO<br>Achin<br>ADOSZAM<br>ABC-321                                                                         | GIT<br>DGH TRA<br>DG BUD<br>n Andrá<br><u>5 válla</u><br>: 111 | AXI<br>IDE KFT<br>IAPEST<br>SU.S<br>Ikozó<br>11111-<br>k= 50<br>BIZONY | **<br>31.<br>31-11<br>060/1<br>1LAT |
|----------------------------------------------------------------------------------------------------|----------------------------------------------------------------|------------------------------------------------------------------------|-------------------------------------|
| INFOR                                                                                                    | RMÁCIÓS                                                        | LIST                                                                   | A                                   |
| TARIFA A<br>Alap:                                                                                                    | IDATOK :<br>Út :                                               | I dő :                                                                 | Lép :                               |
| 1: 450                                                                                                    | 280                                                            | 70                                                                     | 10                                  |
| PÓTDÍJJA<br>P1: 2<br>P2: 8                                                                                              | K:<br>50FT<br>00FT                                             |                                                                        |                                     |
| VÁLLALKO                                                                                                    | ZÓK SZÁ                                                        | ήMA:                                                                   | 1                                   |
| ZÁRÁSSZÁI<br>ADÓMEMÓR<br>EURÓ BEÁI                                                                                      | M:<br>IA T.:<br>_LÍT.:2                                        | Z 1-(<br>2500/(<br>2020-01                                             | 0002<br>0002<br>1-01                |
| 2016-09-2                                                                                                    | 27                                                             | 10                                                                     | ):44                                |
| NEM ADÓÜ                                                                                                    | jgyi b                                                         | IZONYL                                                                 | AT                                  |
|                                                                                                    | Áfa reko                                                       | ord:                                                                   |                                     |
| **DIGITAXI**<br>EÖRDÖGH TRADE KFT.<br>1196 BUDAPEST<br>Áchim András J. 91.<br>Első vállalkozó<br>ADÓSZAM: 11111111-2-11 |                                                                |                                                                        |                                     |

ABC-321 k = 5060/1 NEM ADÓÜGYI BIZONYLAT

AFA REKORD 2016-09-27 10:49 27% AFA KULCS

NEM ADÓÜGYI BIZONYLAT

#### Nyugta:

| **DI0    | GITAXI**      |
|----------|---------------|
| EÖRDÖG   | GH TRADE KFT. |
| 1196     | BUDAPEST      |
| Áchim    | András u. 91. |
| Első     | vállalkozó    |
| ADÓSZÁM: | 11111111-2-11 |
| ABC-321  | k= 5060/1     |

# ----- NYUGTA -----

| INDULÁS:20<br>ÉRKEZÉS:20<br>UTAS-KM:<br>ALAPDÍJ:<br>TARIFA: ÚI<br>(F<br>1: | 016-09-2<br>016-09-2<br>TDÍJ:<br>T/KM)(F<br>280 | 7 10:49<br>7 10:52<br><b>2,0 KM</b><br>450 FT<br>IDD:<br>T/PERC)<br>70 |
|----------------------------------------------------------------------------|-------------------------------------------------|------------------------------------------------------------------------|
| ÖSSZESEN:<br>SOFŐR AZON<br>NYUGTASZÁN<br>2016-09-2<br>PT                   | <b>1</b><br>NOSÍTÓ:<br>1: 1-00<br>7<br>[1800123 | 010 FT<br>1<br>03/0001<br>10:52                                        |

#### Adómemória adatai lista:

| **DIGITAXI**           |
|------------------------|
| EÖRDÖGH TRADE KFT.     |
| 1196 BUDAPEST          |
| Áchim András u. 91.    |
| Első vállalkozó        |
| ADÓSZÁM: 11111111-2-11 |
| ABC-321 k = 5060/1     |
|                        |

# ADÓMEMÓRIA ADATAI

| SORSZÁMA: T1:                                                                                                    | 8001234                                                                      |
|----------------------------------------------------------------------------------------------------|------------------------------------------------------------------------------|
| 2016-09-26<br>ELLENŐRZŐSZÁM:<br>ÁFA REKORD:                                                                                                 | 10:11<br>1A92                                                                |
| 2016-09-26                                                                                                    | 10:11                                                                        |
| 2016-09-26-tól<br>2016-09-28-ig<br>21-00012011<br>NAPI FORGALOM:<br>GT:<br>UTAS-KM:<br>ÖSSZ-KM:<br>Z1-00022011<br>NAPI FORGALOM: 1<br>GT: 1 | 6-09-26<br>0 FT<br>0,0 FT<br>0,0 KM<br>0,0 KM<br>6-09-26<br>810 FT<br>810 FT |
| UTAS-KM:<br>ÖSSZ-KM:                                                                                                    | 2,0 KM<br>2,0 KM                                                             |
| AAM:IDŐSZAK RÉSZ:<br>1                                                                                                    | 810 FT                                                                       |
| ÁFA REKORD:<br>2016-09-27<br>27% ÁFA KULCS                                                                                                  | 10:49<br>S                                                                   |
| Z1-00032016<br>NAPI FORGALOM: 1<br>GT: 2<br>UTAS-KM:<br>ÖSSZ-KM:<br>27%:IDŐSZAK RÉSZ:                                                       | 6-09-27<br>010 FT<br>820 FT<br>2,0 KM<br>2,0 KM                              |
| 1                                                                                                    | 010 FT                                                                       |
| IDUSZHK USSZESEN:<br>2<br>ID.UTAS-KM:<br>ID.ÖSSZ-KM:<br>GT:<br>CT.<br>CT.<br>CT.<br>CT.<br>CT.<br>CT.<br>CT.<br>CT.                         | 820 FT<br>4,0 KM<br>4,0 KM<br>820 FT<br>4,0 KM<br>4,0 KM                     |
| USSZES ZHRHS:<br>RAM TÖRLÉSEK SZÁMF<br>2016-09-28<br>PT18001234                                                                             | 0003<br>1:0<br>10:53                                                         |

| Nyugta a felkészülési időszakban:                                                                                                    |
|----------------------------------------------------------------------------------------------------|
| **DIGITAXI**<br>EORDOGH TRADE KFT.<br>1196 BUDAPEST<br>Achim András u. 91.<br><u>Első vállalkozó</u><br>ADÓSZAM: 1111111-2-11<br>ABC-321 k= 5060/1 |
| NYUGTA                                                                                                    |
| INDULÁS:2019-01-01 14:14<br>ÉRKEZÉS:2019-01-01 14:16<br>UTAS-KM: 2,0 KM<br>ALAPDÍJ: 450 FT<br>TARIFA: ÚTDÍJ: IDÖ:<br>(FT/KM)(FT/PERC)<br>1: 280 70 |
| ÖSSZESEN: 1 010 FT<br>EURÓBAN: 3,33 €<br>ÁRFOLYAM: 303,682 Ft/€<br>SOFÖR AZONOSÍTÓ: 1<br>NYUGTASZÁM: 1-0009/0001<br>2019-01-01 14:16<br>₽T18001234 |

#### Előprogramozott tarifa:

| * *<br>E<br>Á<br>ADÓS<br>ABC- | DIC<br>ORDOC<br>1198<br>Ichim<br>Első<br>ZAM:<br>321 | GIT<br>GHTRI<br>BHTRI<br>BUI<br>Andri<br>válli<br>11 | <b>ADE KF</b><br>DAPEST<br>ás U.<br>a <u>lkozó</u><br>111111<br>k= 5 | [ <b>* *</b><br>T.<br>91<br>-2-11<br>060/1 |
|-------------------------------|------------------------------------------------------|------------------------------------------------------|----------------------------------------------------------------------|--------------------------------------------|
| NEM                           | ADÓÜ                                                 | IGYI                                                 | BIZON                                                                | YLAT                                       |
| ELŐ                           | PROGR                                                | AMOZ                                                 | DTT TA                                                               | RIFA                                       |
| ÉRVÉ                          | NYES                                                 | 2019-                                                | -05-01                                                               | -TÓL                                       |
| TARI<br>Al                    | FA AD<br>ap:                                         | ATOK<br>Út:                                          | Idő:                                                                 | Lép :                                      |
| 1:                            | 450                                                  | 280                                                  | 70                                                                   | 10                                         |
| 2:                            | 450                                                  | 560                                                  | 70                                                                   | 10                                         |
| PÓTD<br>P1 :                  | Í JJAK<br>34                                         | :<br>OFT                                             |                                                                      |                                            |
| GYÁR                          | I SZÁ                                                | M :                                                  | T1800                                                                | 1234                                       |
| 2019                          | -01-0                                                | 4                                                    | 1                                                                    | 4:04                                       |
| NEM                           | ADÓÜ                                                 | GYI                                                  | BIZONY                                                               | LAT                                        |
| Előpro                        | gramo                                                | zott t                                               | arifa eu                                                             | ró-hoz                                     |
| **<br>F                       |                                                      | GIT<br>H TR                                          |                                                                      | [ <b>*</b> *                               |

| EÖRDÖG   | H TRADE KFT.  |
|----------|---------------|
| , 1196   | BUDAPEST      |
| Achim    | András u. 91. |
| Első     | vállalkozó    |
| ADOSZAM: | 11111111-2-11 |
| ABC-321  | k = 5060/1    |

NEM ADÓÜGYI BIZONYLAT

# ELŐPROGRAMOZOTT TARIFA

ÉRVÉNYES 2020-01-01-TÓL

| TARIFF<br>Alar | A ADAŢ<br>>: Ú | OK:<br>t: Io | dő:  | Lép : |
|----------------|----------------|--------------|------|-------|
| 1: 2,0         | 001,           | 00 0         | ,50  | 1,00  |
| 2: 2,0         | 002,           | 00 1         | ,00  | 1,00  |
| PÓTDÍ.<br>P1:  | JJAK:<br>2,60€ |              |      |       |
| GYÁRI SZÁM:    |                | ۲ŕ           | 1800 | 1234  |
| 2019-05-02     |                |              | 1    | 5:12  |
| NEM ADÓÜGYI    |                | I BIZ        | ZONY | LAT   |
|                |                |              |      |       |

#### Előprogramozott tarifa átállás:

\*\*DIGITAXI\*\* EORDOGH TRADE KFT. 1196 BUDAPEST Achim András u. 91. Első vállalkozó ADÓSZÁM: 1111111-2-11 ABC-321 k= 5060/1

# NAPI FORGALMI JELENTÉS

ZÁRÁS SORSZÁM Z1-0012 LEZÁRT NAP: 2019-01-04 2019-01-05-től 2019-05-02-ig NULLÁS FORGALOM! NAPI FORGALOM: 0 FT UTAS-KM: 0,0 KM GONGYOLT FORGALOM: GT: 4 280 FT GT UTAS-KM: 6,0 KM GT ÖSSZ-KM: 6,0 KM NYUGTÁK SZÁMA: 0 NYUGTAMEGSZAK ÍTÁSOK: 0 RAM TÖRLÉSEK SZÁMA: 3 2019-05-02 15:06 #PT18001234 \*\*DIGITAXI\*\* EORDOGH TRADE KFT 1196 BUDAPEST 
 Hiso
 Bullersi

 Achim
 András
 91.

 Első
 vállalkozó

 ADÓSZAM:
 11111111-2-11

 ABC-321
 k= 5060/1
 NEM ADÓÜGYI BIZONYLAT NAPNYITÁS 2019-05-02 15:00 NEM ADÓÜGYI BIZONYLAT 15:06 \*\*DIGITAXI\*\* EORDOGH TRADE KFT. 1196 BUDAPEST Achim András u. 91. <u>Első vállalkozó</u> ADOSZAM: 1111111-2-11 ABC-321 k= 5060/1 ABC-321 k = 5060/1NEM ADÓÜGYI BIZONYLAT INFORMÁCIÓS LISTA TARIFA ADATOK: Alap: Út: Idő: Lép: 1: 450 280 70 10 2: 450 560 70 10 PÓTDÍJJAK: P1: 340FT

VÁLLALKOZÓK SZÁMA: 1 27% ÁFA KULCS ZÁRÁSSZÁM: Z 1-0012 GYÁRI SZÁM: T18001234 ADÓMEMÓRIA T.: 2500/0012 EURÓ BEÁLLÍT.:2020-01-01 2019-05-02 15:06

NEM ADÓÜGYI BIZONYLAT

Euró átállás:

\*\*DIGITAXI\*\* EÖRDÖGH TRADE KFT. 1196 BUDAPEST Áchim András u. 91. Első vállalkozó ADÓSZÁM: 11111111-11111111-2-11 k = 5060/1ABC-321 NAPI FORGALMI JELENTÉS ZÁRÁS SORSZÁM Z1-0013 LEZÁRT NAP: 2019-05-02 2019-05-03-tól 2020-01-01-ig NULLAS FORGALOM! NAPI FORGALOM: 0 FT 0,0 KM UTAS-KM: ÖSSZ-KM: 0,0 KM GONGYOLT FORGALOM: GT: GT UTAS-KM: 4 280 FT 6,0 KM GT OSSZ-KM: 6,0 KM NYUGTÁK SZÁMA: NYUGTAMEGSZAKÍTÁSOK: 0 0 RAM TÖRLÉSEK SZÁMA: 3 14:14 2020-01-01 PT18001234 \*\*DIGITAXI\*\* EÖRDÖGH TRADE KFT. 1196 BUDAPEST Áchim András u. 91. Első vállalkozó ADÓSZAM: 1111111-2-11 ABC-321 k = 5060/1EURÓ ÜZEMMÓD BEÁLLÍTÁSA RAM TORLÉSEK SZÁMA: 3 GT: 3 GT PÓTDÍJ: 0 FT 2020-01-01 14:14 PT18001234

| **DIGITAXI**<br>EÖRDÖGH TRADE KFT.<br>1196 BUDAPEST<br>Áchim András u. 91.<br><u>Első vállalkozó</u><br>ADOSZAM: 11111111-2-11<br>ABC-321 k= 5060/1 |
|----------------------------------------------------------------------------------------------------|
| NEM ADÓÜGYI BIZONYLAT                                                                                                    |
| INFORMÁCIÓS LISTA                                                                                                    |
| TARIFA ADATOK:<br>Alap: Út: Idő: Lép:                                                                                                    |
| 1: 2,00 1,00 0,50 1,00                                                                                                    |
| 2: 2,00 2,00 1,00 1,00                                                                                                    |
| PÓTDÍJJAK:<br>P1: 2,60€                                                                                                    |
| VÁLLALKOZÓK SZÁMA: 1                                                                                                    |
| ZÁRÁSZÁM: Z 1-0013<br>GYÁRI SZÁM: T18001234<br>ADÓMEMÓRIA T.: 2500/0013<br>EURÓ BEÁLLÍT.:2020-01-01                                                 |
| 2020-01-01 14:14                                                                                                    |
| NEM ADÓÜGYI BIZONYLAT                                                                                                    |
| **DIGITAXI**<br>EÖRDÖGH TRADE KFT.<br>1196 BUDAPEST<br>Áchim András u. 91.<br><u>Első vállalkozó</u><br>ADÓSZÁM: 1111111-2-11<br>ABC-321 k= 5060/1  |
| NEM ADÓÜGYI BIZONYLAT<br>NAPNYITÁS<br>2020-01-01 14:14<br>NEM ADÓÜGYI BIZONYLAT                                                                     |

(Napi forgalmi jelentéstől napnyitásig folytonos papíron)

#### Eurós nyugta, Forint kivezetési időszakban:

| **DIGITAXI**<br>EÖRDÖGH TRADE KFT.<br>1196 BUDAPEST<br>Áchim András v. 91.<br><u>Első vállalkozó</u><br>ADÓSZÁM: 1111111-2-11<br>ABC-321 k= 5060/1         |
|----------------------------------------------------------------------------------------------------|
| NYUGTA                                                                                                    |
| INDULÁS:2020-01-01 14:15<br>ÉRKEZÉS:2020-01-01 14:15<br>UTAS-KM: 0,0 KM<br>ALAPDÍJ: 2,00 €<br>TARIFA: ÚTDÍJ: IDŐ:<br>(€/KM) (€/PERC)<br>1: 1,00 0,50       |
| ÖSSZESEN: 2,00 €<br>FORINTBAN: 607 FT<br>ÁRFOLYAM:<br>0,329292 €/100FT<br>SOFÖR AZONOSITO: 1<br>NYUGTASZÁM: 1-0014/0001<br>2020-01-01 14:15<br>ÆPT18001234 |

Adómemória adatai lista:

| **DIGITAXI**           |  |
|------------------------|--|
| EÖRDÖGH TRADE KFT.     |  |
| 1196 BUDAPEST          |  |
| Achim András u. 91.    |  |
| Első vállalkozó        |  |
| ADOSZAM: 11111111-2-11 |  |
| HBC-321 k= 5060/1      |  |

ADÓMEMÓRIA ADATAI

| SORSZÁMA:<br>INICIALIZÁLÁS:<br>2016-09-26<br>ELLENŐRZŐSZÁM:<br>ÁFA REKORD:<br>2016-09-27<br>27% ÁFA KL                                                                                                    | T18001234<br>10:11<br>1A92<br>10:49<br>JLCS                                                      |
|----------------------------------------------------------------------------------------------------|--------------------------------------------------------------------------------------------------|
| FORINT GT:<br>EURÓ REKORD:<br>2020-01-01                                                                                                    | 4 280 FT<br>14:14                                                                                |
| 2020-01-02-től<br>2020-01-02-ig<br>27%:IDŐSZAK RÉS<br>IDŐSZAK ÖSSZESE<br>ID.UTAS-KM:<br>ID.ÖSSZ-KM:<br>GT:<br>GT UTAS-KM:<br>GT ÖSSZ-KM:<br>ÖSSZES ZÁRÁS:<br>RAM TÖRLÉSEK SZ<br>ELLENŐRZŐSZÁM:<br>2020-01-02<br>#PT18001: | 52: 0,00 €<br>0,0 KM<br>0,0 KM<br>2,00 €<br>6,0 KM<br>6,0 KM<br>6,0 KM<br>6,0 KM<br>14:18<br>234 |

# Euró üzemmód, Forint kivezetése után

#### Eurós nyugta:

| **DIGITAXI**<br>EÖRDÖGH TRADE KFT.<br>1196 BUDAPEST<br>Áchim András u. 91.<br><u>Első vállalkozó</u><br>ADÓSZÁM: 1111111-2-11<br>ABC-321 k= 5060/1   |
|----------------------------------------------------------------------------------------------------|
| NYUGTA                                                                                                    |
| INDULÁS:2021-01-02 14:30<br>ÉRKEZÉS:2021-01-02 14:31<br>UTAS-KM: 0,0 KM<br>ALAPDÍJ: 2,00 €<br>TARIFA: ÚTDÍJ: IDŐ:<br>(€/KM) (€/PERC)<br>2: 2,00 1,00 |
| ÖSSZESEN: 2,00 €<br>SOFÖR AZONOSÍTÓ: 1<br>NYUGTASZÁM: 1-0016/0001<br>2021-01-02 14:31<br>₽T18001234                                                  |

Adómemória adatai:

| **DIGITAXI**<br>EÖRDÖGH TRADE KFT.<br>1196 BUDAPEST<br>Áchim András v. 91.<br><u>Első vállalkozó</u><br>ADÓSZÁM: 1111111-2-11<br>ABC-321 k= 5060/1                                                                                                    |
|----------------------------------------------------------------------------------------------------|
| ADÓMEMÓRIA ADATAI                                                                                                    |
| SORSZÁMA: T18001234<br>INICIALIZÁLÁS:<br>2016-09-26 10:11<br>ELLENŐRZŐSZÁM: 1A92<br>ÁFA REKORD:<br>2016-09-27 10:49<br>27% ÁFA KULCS                                                                                                    |
| FORINT GT:         4 280 FT           EURÓ REKORD:         2020-01-01           14:14                                                                                                    |
| 2021-01-04-tő1<br>2021-01-04-ig<br>27%:IDŐSZAK RÉSZ: 0,00 €<br>IDŐSZAK ÖSSZESEN: 0,00 €<br>ID.UTAS-KM: 0,0 KM<br>ID.ÖSSZ-KM: 0,0 KM<br>GT: 4,00 €<br>GT UTAS-KM: 6,0 KM<br>GT ÖSSZ-KM: 6,0 KM<br>GT ÖSSZ-KM: 6,0 KM<br>SSZES ZÁRÁS: 0016<br>RAM TÖRLÉSEK SZÁMA: 3<br>ELLENŐRZŐSZÁM: EBB9<br>2021-01-04 14:32<br>#PT18001234 |